## 名張市都市計画基本図 印刷の仕方(部分印刷)

平成 27 年 4 月より、ホームページから都市計画基本図がダウンロードできるようになりました。これまで販売していた 2500 分の 1 の図面と同じものが入手できますので、各種申請書等にお使いください。

EPRICO

□ 小冊子

範囲内のすべてのページ

割複数

✓ プロパティ(P) 詳細設定(D)

注釈とフォーム(M)

文書: 603.2 x 278.7mm

297.01 x 210.02 ミリ

⑦ グレースケール (白黒) で印刷(M)

文書と注釈

< D

1/1ページ(1)

印刷 キャンセル

×

>

- 名張市のホームページ>まちづくり>都市計画>都市計画基本図のダウンロードの順におすすみください。
  ご利用上の注意をよくお読みになり、同意のうえ、次の手順にお進みください。
- ② 索引図から、ご希望の図郭番号(例:D5)を確認し、下のリンク表をクリックしてください。

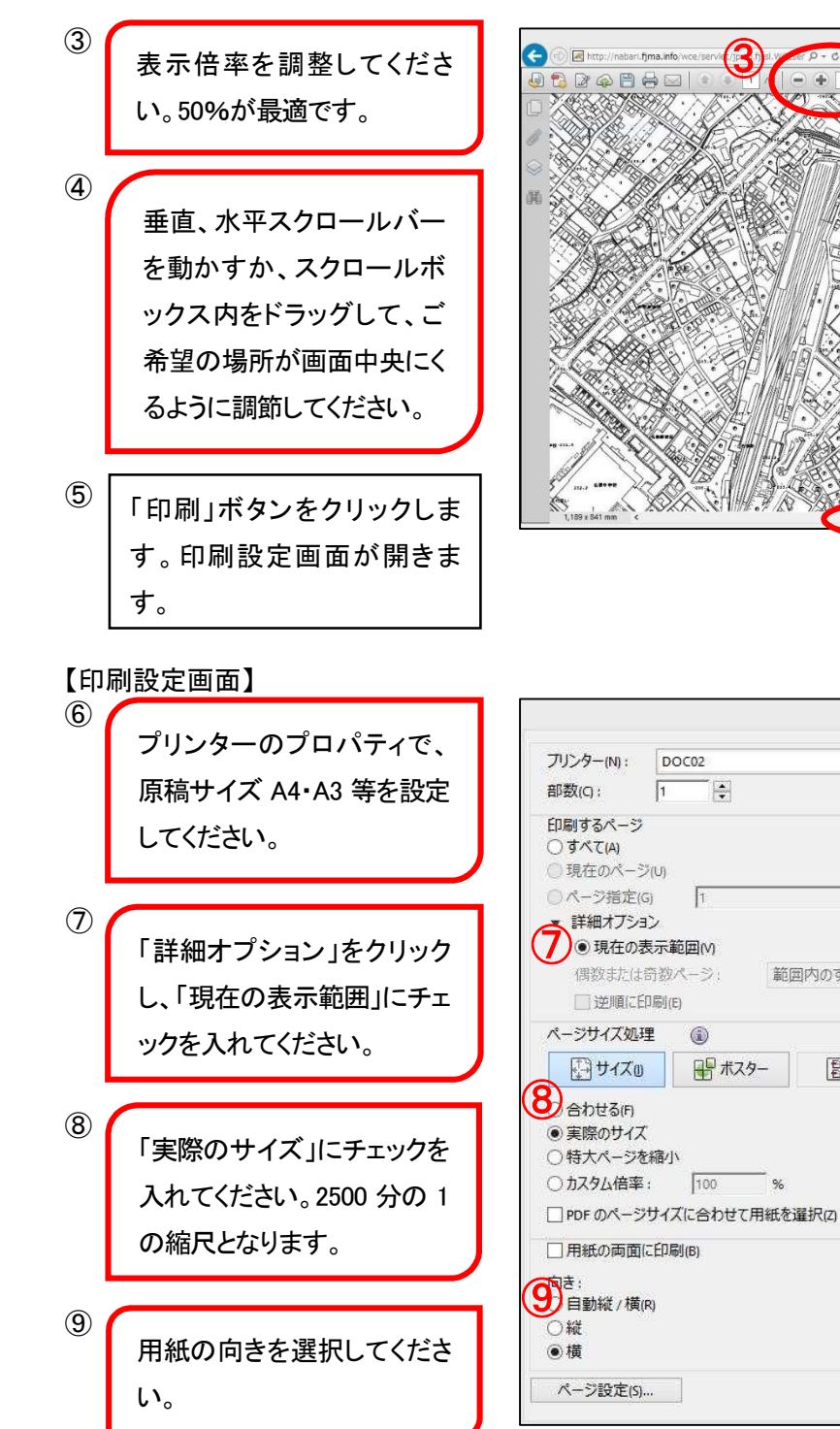

- 10 以上の設定でプリントアウトすれば OK です。
- ※ アクロバットリーダーのバージョンによっては、上記の設定ができないことがあります。
- ※ 詳細は名張市都市計画室(TEL:0595-63-7764)までお問い合わせください。